# Oracle<sup>®</sup> Hospitality OPERA Cloud Identity Management Administrator Guide

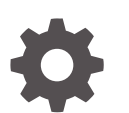

Release 24.1 F96310-01 June 2024

ORACLE

Oracle Hospitality OPERA Cloud Identity Management Administrator Guide, Release 24.1

F96310-01

Copyright © 2024, 2024, Oracle and/or its affiliates.

This software and related documentation are provided under a license agreement containing restrictions on use and disclosure and are protected by intellectual property laws. Except as expressly permitted in your license agreement or allowed by law, you may not use, copy, reproduce, translate, broadcast, modify, license, transmit, distribute, exhibit, perform, publish, or display any part, in any form, or by any means. Reverse engineering, disassembly, or decompilation of this software, unless required by law for interoperability, is prohibited.

The information contained herein is subject to change without notice and is not warranted to be error-free. If you find any errors, please report them to us in writing.

If this is software, software documentation, data (as defined in the Federal Acquisition Regulation), or related documentation that is delivered to the U.S. Government or anyone licensing it on behalf of the U.S. Government, then the following notice is applicable:

U.S. GOVERNMENT END USERS: Oracle programs (including any operating system, integrated software, any programs embedded, installed, or activated on delivered hardware, and modifications of such programs) and Oracle computer documentation or other Oracle data delivered to or accessed by U.S. Government end users are "commercial computer software," "commercial computer software documentation," or "limited rights data" pursuant to the applicable Federal Acquisition Regulation and agency-specific supplemental regulations. As such, the use, reproduction, duplication, release, display, disclosure, modification, preparation of derivative works, and/or adaptation of i) Oracle programs (including any operating system, integrated software, any programs embedded, installed, or activated on delivered hardware, and modifications of such programs), ii) Oracle computer documentation and/or iii) other Oracle data, is subject to the rights and limitations specified in the license contained in the applicable contract. The terms governing the U.S. Government's use of Oracle cloud services are defined by the applicable contract for such services. No other rights are granted to the U.S. Government.

This software or hardware is developed for general use in a variety of information management applications. It is not developed or intended for use in any inherently dangerous applications, including applications that may create a risk of personal injury. If you use this software or hardware in dangerous applications, then you shall be responsible to take all appropriate fail-safe, backup, redundancy, and other measures to ensure its safe use. Oracle Corporation and its affiliates disclaim any liability for any damages caused by use of this software or hardware in dangerous applications.

Oracle<sup>®</sup>, Java, MySQL, and NetSuite are registered trademarks of Oracle and/or its affiliates. Other names may be trademarks of their respective owners.

Intel and Intel Inside are trademarks or registered trademarks of Intel Corporation. All SPARC trademarks are used under license and are trademarks or registered trademarks of SPARC International, Inc. AMD, Epyc, and the AMD logo are trademarks or registered trademarks of Advanced Micro Devices. UNIX is a registered trademark of The Open Group.

This software or hardware and documentation may provide access to or information about content, products, and services from third parties. Oracle Corporation and its affiliates are not responsible for and expressly disclaim all warranties of any kind with respect to third-party content, products, and services unless otherwise set forth in an applicable agreement between you and Oracle. Oracle Corporation and its affiliates will not be responsible for any loss, costs, or damages incurred due to your access to or use of third-party content, products, or services, except as set forth in an applicable agreement between you and Oracle.

# Contents

#### 1 Overview

#### 2 Managing IAM Administrator Roles

| IAM Administrator Roles                    | 2-1 |
|--------------------------------------------|-----|
| Managing Administrator Roles               | 2-3 |
| Navigating to Administrator Roles          | 2-3 |
| Searching for Existing Administrator Roles | 2-4 |
| Managing Administrator Role Memberships    | 2-4 |

#### 3 Managing Groups

| 3-1 |
|-----|
| 3-1 |
| 3-2 |
| 3-3 |
| 3-3 |
| 3-3 |
| 3-4 |
|     |

#### 4 Managing Users

| Navigating to the User Management Page          | 4-1 |
|-------------------------------------------------|-----|
| Creating a User                                 | 4-1 |
| Searching for Users and Performing User Actions | 4-3 |
| Jser Profile Management                         | 4-4 |
| Editing a User                                  | 4-5 |
| Resetting a User Password                       | 4-6 |
| Changing Primary Work Location for a User       | 4-7 |
| Deleting a User                                 | 4-9 |
|                                                 |     |

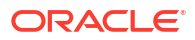

# Preface

Oracle Hospitality OPERA Cloud Identity Management users are authorized to access the following modules and features:

Oracle Hospitality OPERA Cloud Identity Management

#### **Purpose**

This guide explains how to manage Identity and Access Management (IAM) administrators, groups, and users in OPERA Cloud Identity Management using the OPERA Cloud Identity Management Portal.

#### Audience

This document is intended for OPERA Cloud Services application administrators.

#### **Customer Support**

To contact Oracle Customer Support, access the Customer Support Portal at the following URL:

#### https://iccp.custhelp.com

When contacting Customer Support, please provide the following:

- Product version and program/module name
- Functional and technical description of the problem (include business impact)
- Detailed step-by-step instructions to re-create
- Exact error message received
- Screenshots of each step you take

#### Documentation

Oracle Hospitality product documentation is available on the Oracle Help Center at http://docs.oracle.com/en/industries/hospitality/.

#### **Documentation Accessibility**

For information about Oracle's commitment to accessibility, visit the Oracle Accessibility Program website at http://www.oracle.com/pls/topic/lookup?ctx=acc=docacc.

#### **Revision History**

| Date      | Description of Change |
|-----------|-----------------------|
| June 2024 | Initial publication   |

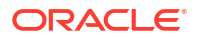

# 1 Overview

This guide explains how to manage Identity and Access Management (IAM) administrators, groups, and users in OPERA Cloud Identity Management using the OPERA Cloud Identity Management Portal.

# Managing IAM Administrator Roles

## **IAM Administrator Roles**

Identity and Access Management (IAM) administrator roles in OPERA Cloud Identity Management provide capabilities in OPERA Cloud Identity Management portal for managing users, groups, user group memberships and managing Oracle support access.

IAM administrator roles can be used for controlling access to capabilities only within OPERA Cloud Identity Management Portal.

The three IAM administrator roles available in OPERA Cloud Identity Management are as follows:

- IAMADMIN
- IAMUSERMANAGER
- IAMHELPDESK

IAM administrator roles are always associated to an enterprise, chain, or a property where scope of user and group data can be managed by members of that IAM. The Administrator role in the OPERA Cloud Identity Management Portal is always based on the associated enterprise, chain, or property.

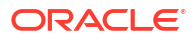

| XXiew<br>dJser<br>m<br>i<br>s<br>t<br>r<br>a<br>t<br>o<br>r<br>R<br>o<br>l<br>e<br>N<br>a<br>m<br>e | Create<br>User<br>and<br>Delete<br>User | Activat<br>e/<br>Deactiv<br>ate<br>User<br>and<br>Edit<br>User | Unlock<br>User/<br>Reset<br>Factors/<br>Reset<br>Passwor<br>d/<br>Resend<br>Invitatio<br>n | Manage<br>User<br>Group<br>Member<br>ship | View<br>Group<br>s | Create<br>Custom<br>Groups<br>and<br>Delete<br>Custom<br>Groups | Manage<br>Group<br>User<br>Member<br>ship | Manage<br>Admin<br>Roles | Manage<br>Oracle<br>User<br>Access |
|----------------------------------------------------------------------------------------------------|-----------------------------------------|----------------------------------------------------------------|--------------------------------------------------------------------------------------------|-------------------------------------------|--------------------|-----------------------------------------------------------------|-------------------------------------------|--------------------------|------------------------------------|
| Kes<br>A<br>M<br>A<br>D<br>M<br>I<br>N                                                              | Yes                                     | Yes                                                            | Yes                                                                                        | Yes                                       | Yes                | Yes                                                             | Yes                                       | Yes                      | Yes                                |
| Yes<br>A<br>M<br>U<br>S<br>E<br>R<br>M<br>A<br>N<br>A<br>G<br>E<br>R                                | No                                      | Yes                                                            | Yes                                                                                        | Yes                                       | Yes                | No                                                              | Yes                                       | No                       | No                                 |
| Ves<br>A<br>M<br>H<br>E<br>L<br>P<br>D<br>E<br>S<br>K                                               | No                                      | No                                                             | Yes                                                                                        | No                                        | Yes                | No                                                              | No                                        | No                       | No                                 |

 Table 2-1
 Administration Capabilities in OPERA Cloud Identity Management Portal

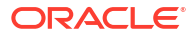

#### Note:

The IAMADMIN Administrator Role is automatically assigned for the CHAIN-ADMIN or PROPERTY-ADMIN group member for that respective chain or property.

### **Managing Administrator Roles**

This section contains steps for managing IAM administrator roles in OPERA Cloud Identity Management portal.

The IAMADMIN role membership is required for managing administrator roles in OPERA Cloud Identity Management Portal.

### Navigating to Administrator Roles

1. Log in to OPERA Cloud Identity Management portal using a user who is an IAMADMIN role member.

#### Note:

During provisioning of OPERA Cloud, the Enterprise administrator along with the Chain administrator and Property administrator are created in the customer's OCI IAM Identity Domain, and those users automatically get assigned the IAMADMIN role in OPERA Cloud Identity Management.

The home page is visible on successful login and the home page includes the tile for Administrator Roles.

2. Click the **Administrator Roles** tile on the home page to open the OPERA Cloud Identity Management Administrator Roles page.

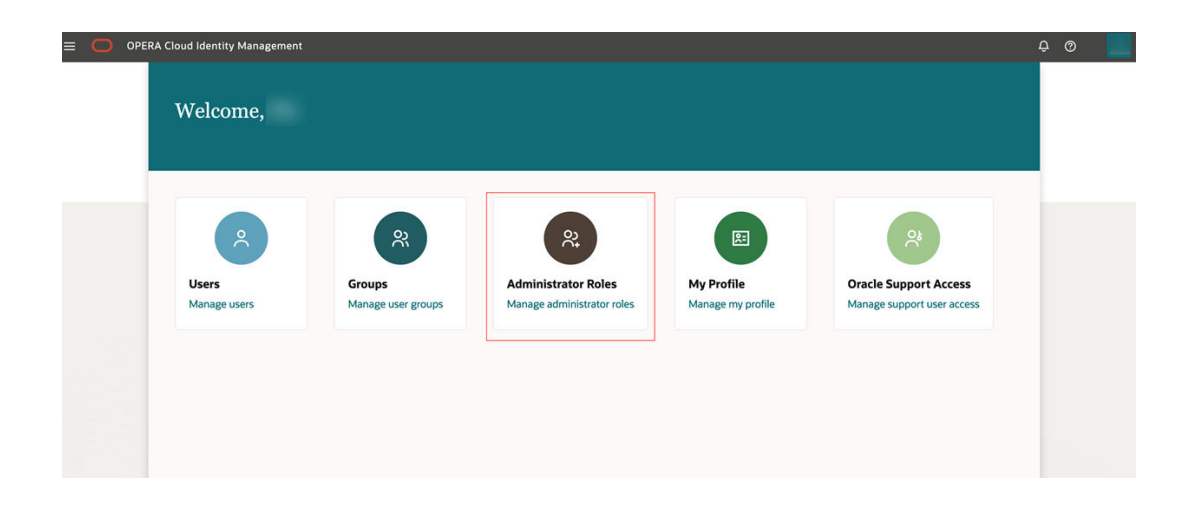

 The Administrator Roles page consist of a search bar and displays the Administrator Roles for your location.

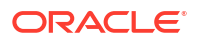

 The search bar can be used to filter administrator roles based on locations and role name.

| OPERA Cloud Identity Man               | nagement                     |                        |                          |  |
|----------------------------------------|------------------------------|------------------------|--------------------------|--|
| ↑ Administrator Ro                     | les                          |                        |                          |  |
| Q Locations FIRST X Try an administrat | tor role name or description |                        | ٥                        |  |
| Role Type                              |                              |                        |                          |  |
|                                        |                              |                        |                          |  |
|                                        |                              |                        |                          |  |
| 3 Results                              |                              |                        |                          |  |
| Location 0                             | Role Name                    | Description 0          | Created On 0             |  |
| FIRST                                  | IAMADMIN                     | FIRST IAM Admin        | 2024-01-23T10:17:23.242Z |  |
| FIRST                                  | IAMHELPDESK                  | FIRST IAM Helpdesk     | 2024-01-23T10:17:23.363Z |  |
| FIRST                                  | IAMUSERMANAGER               | FIRST IAM User Manager | 2024-01-23T10:17:23.297Z |  |
|                                        |                              |                        |                          |  |

## Searching for Existing Administrator Roles

- **1**. Click the **Locations** filter chip in the search bar for filtering roles based on locations.
- 2. Type the **role name** or **description** to further filter the results based on a combination of location and role name.

| $\equiv$ OPERA Cloud Ider | ntity Management                      |                 | Ę                        | ) () |
|---------------------------|---------------------------------------|-----------------|--------------------------|------|
| ↑ Administrate            | or Roles                              |                 |                          |      |
| Q Locations FIRST X IAMAD | ITry an administrator role name or de | escription      | 0                        |      |
| Role Type                 |                                       |                 |                          |      |
|                           |                                       |                 |                          |      |
| 1 Result                  |                                       |                 |                          |      |
| Location \$               | Role Name                             | Description 🗘   | Created On \$            |      |
| FIRST                     | IAMADMIN                              | FIRST IAM Admin | 2024-01-23T10:17:23.242Z |      |
|                           |                                       |                 |                          |      |

# Managing Administrator Role Memberships

1. You can click the respective role name to manage the administrator role membership.

| $\equiv$ OPERA Cloud Id   | entity Management                        |                        | ¢ (                      | ত া |
|---------------------------|------------------------------------------|------------------------|--------------------------|-----|
| ↑ Administrat             | tor Roles                                |                        |                          |     |
| Q Locations FIRST X Try a | n administrator role name or description |                        | ٥                        |     |
| Role Type                 |                                          |                        |                          |     |
|                           |                                          |                        |                          |     |
| 3 Results                 |                                          |                        |                          |     |
| Location 0                | Role Name                                | Description 0          | Created On 🗘             |     |
| FIRST                     | IAMADMIN                                 | FIRST IAM Admin        | 2024-01-23T10:17:23.242Z |     |
| FIRST                     | IAMHELPDESK                              | FIRST IAM Helpdesk     | 2024-01-23T10:17:23.363Z |     |
| FIRST                     | IAMUSERMANAGER                           | FIRST IAM User Manager | 2024-01-23T10:17:23.297Z |     |
|                           |                                          |                        |                          |     |

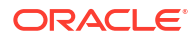

- On clicking the administrator role name, the respective administrator role profile page opens.
- Administrator Roles Profile page consist of a search bar and a table listing members of that role which also supports filtering.
- Administrator Roles Profile also consist of buttons to Assign Users and Remove Users to the role.
- 2. Click **Assign Users** to add users to that administrator role. The assign users section opens on the same page.

|                                 | ps://ocimvab.oraclehospitality.us-phoenix-1.ocs. <b>oc-test</b> .                                                                                                    | m/VAB_ENT1/ocimportal/adminRoleProfile?id=2d1bc169756b4 | മ ≡    |  |  |
|---------------------------------|----------------------------------------------------------------------------------------------------|---------------------------------------------------------|--------|--|--|
| OPERA Cloud Identity Management |                                                                                                    | Assign Users                                            |        |  |  |
| AdminRoles                      |                                                                                                    | Q Try username or email or lastname or firstname        |        |  |  |
|                                 |                                                                                                    | Work Locations Account Status Identity Status           |        |  |  |
|                                 | Required Information                                                                                                    |                                                         |        |  |  |
|                                 |                                                                                                    | 2357 Results                                            |        |  |  |
|                                 | Role Description<br>FIRST IAM Admin                                                                                                    | Username C First Name C Last Name C Email C             |        |  |  |
| IAMADMIN                        |                                                                                                    |                                                         |        |  |  |
| Location                        | Users                                                                                                    |                                                         |        |  |  |
|                                 | Q Try username or email or lastname or firstnam                                                                                                    |                                                         |        |  |  |
|                                 | Work Locations Account Status Identity Status                                                                                                    | 0                                                       |        |  |  |
|                                 | 139 Results + Assign Users @ Remove                                                                                                    |                                                         |        |  |  |
|                                 | Username O First M                                                                                                    |                                                         |        |  |  |
|                                 | and the second second se |                                                         |        |  |  |
|                                 |                                                                                                    | 0                                                       |        |  |  |
|                                 | 0                                                                                                    |                                                         |        |  |  |
|                                 |                                                                                                    | 0                                                       |        |  |  |
|                                 | D                                                                                                    |                                                         |        |  |  |
|                                 | 0                                                                                                    | 0                                                       |        |  |  |
|                                 | 0                                                                                                    |                                                         |        |  |  |
|                                 | 0                                                                                                    | 0                                                       |        |  |  |
|                                 | 0                                                                                                    |                                                         |        |  |  |
|                                 |                                                                                                    | Cancel                                                  | Update |  |  |

- 3. Select a user and click **Update** to assign that user to the role.
- 4. Once on the Administrator Roles Profile page, select any user and click **Remove User** to remove that user from the role.

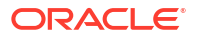

|              | ntity Management                                             |                                       |             | ¢       | 0 1 |
|--------------|--------------------------------------------------------------|---------------------------------------|-------------|---------|-----|
| ↑ AdminRoles |                                                              |                                       |             |         |     |
|              | Required Information                                         |                                       |             |         | 13  |
|              | Bale Kome<br>LAMADMIN<br>Bole Description<br>FIRST IAM Admin | Location<br>FIRST                     | s           |         |     |
| Location     | Users                                                        |                                       |             |         |     |
|              | Q example.com X Try user                                     | name or email or lastname or firstnam | ne          |         |     |
|              |                                                              |                                       |             |         |     |
|              | 2 of 75 selected + Assign t                                  | Jsers 8 Remove Users                  |             |         |     |
|              | Username 🗘                                                   | First Name 🗘                          | Last Name 🗘 | Email 🗘 |     |
|              |                                                              |                                       |             |         |     |
|              |                                                              |                                       |             |         |     |
|              |                                                              |                                       |             |         |     |
|              |                                                              |                                       |             |         |     |
|              |                                                              |                                       |             |         |     |
|              |                                                              |                                       |             |         |     |
|              | O                                                            |                                       |             |         |     |
|              |                                                              |                                       |             |         |     |

# Groups in OPERA Cloud Identity Management

OPERA Cloud applications use groups for authorizing users. These groups are stored in a customer's OCI IAM Identity Domains and managed using OPERA Cloud Identity Management Portal.

This section provides steps for managing groups in OPERA Cloud Identity Management portal.

OPERA Cloud Identity management consist of two types of groups:

 Seeded Groups are groups available out of the box in OPERA Cloud Identity Management and are associated with chains and properties. Seeded groups are created in a customer's OCI IAM Identity Domains during chain or property provisioning in OPERA Cloud applications. These group cannot be deleted using the OPERA Cloud Identity Management Portal.

The following groups are seeded groups in OPERA Cloud Identity Management:

- ADMIN
- OPERACASHIER
- HDP\_CHANNELMANAGEMENT
- HDP\_ADMIN
- DEVELOPERPORTALACCESS
- CCTRANS
- CCCONF
- PPCONF
- OC\_RNA-APPADMIN
- OC\_RNA-REPORTINGADMIN
- OC\_RNA-BIADMIN
- OC\_RNA-CHAINADMIN
- GUESTEXPERIENCE
- Custom Groups are those groups created by customer administrators based on their access control requirements. Custom groups must be mapped to permissions in OPERA Cloud Role Manager.

### Navigating to the Group Management Page

- 1. Log in to OPERA Cloud Identity Management as an administrator.
- Click the Groups tile on the home page.

The Group Management page consists of a search bar and a table listing all the groups pertaining to a location.

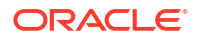

|                                     | dentity Management |      |             |               | Ô      | 0 |
|-------------------------------------|--------------------|------|-------------|---------------|--------|---|
| ↑ Groups                            |                    |      |             |               |        |   |
| Q Try group name or descrip         | tion               |      |             |               | ۵      |   |
| Locations                           |                    |      |             |               |        |   |
|                                     |                    |      |             |               |        |   |
| + Create Group                      | ete Groups         |      |             |               |        |   |
| Location 🗘                          | Group Name         | Туре | Description | Created On \$ | Action |   |
| Add search criteria to view groups. |                    |      |             |               |        |   |

Select chains and properties from the Locations filter chip. A minimum of one location is required to view a group or list of groups.

## Creating a Custom Group

- 1. Click the **Create Group** button on the Group Management page.
- 2. Enter the custom Group Name.

Note: Empty spaces will be replaced with underscores.

- 3. Select a location from the location list of values.
- 4. Optionally, you can also select users for assigning group membership.
- 5. Click **Submit** to create the custom group.

|              | Required Information                  |                  |                |  |
|--------------|---------------------------------------|------------------|----------------|--|
| C Try grou   | Group Name<br>FRONT OFFICE            | Location<br>SNOW | •              |  |
| Locations    | Group Description<br>Custom Group     |                  |                |  |
|              | ~ Users                               |                  |                |  |
| + Create G   | Q Try username or email or lastname   | or firstname     |                |  |
| Locati       | Work Locations Account Status Identit | y Status         |                |  |
| Add          | 2564 Results                          |                  |                |  |
| Select chair | Username 🗘                            | First Name 🗘     | Last Name 💲    |  |
|              |                                       |                  | SCHOOL SHOP OF |  |
|              |                                       |                  |                |  |

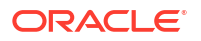

# Searching for Groups

• Click **Locations** and select the location to search the associated groups for that location. Optionally, you can also search based on group name or even group description.

| ≡ (  | OPERA Cloud Identii       | ty Management              |           |             |                       |        | Ô | 0 |
|------|---------------------------|----------------------------|-----------|-------------|-----------------------|--------|---|---|
| Ŷ    | Groups                    |                            |           |             |                       |        |   |   |
| ٩    | Locations FIRST X ADMIN X | Try group name or descript | ion       |             |                       | ۵      |   |   |
|      |                           |                            |           |             |                       |        |   |   |
|      |                           |                            |           |             |                       |        |   |   |
|      | 4 Results + Create Group  | Delete Groups              |           |             |                       |        |   |   |
|      | Location ¢                | Group Name                 | Туре      | Description | Created On 0          | Action |   |   |
| FIRS | т                         | ADMIN                      | Read Only | FIRST       | 2024-01-23T10:18:02.9 |        |   |   |
|      | FIRST                     | HDP_ADMIN                  | Editable  | FIRST       | 2024-01-26T10:33:15.1 | đ      |   |   |
|      | FIRST                     | ITADMIN                    | Editable  | FIRST       | 2024-01-25T06:05:35.4 | 畲      |   |   |
|      | FIRST                     | VAFIRST_ADMINUG            | Editable  | FIRST       | 2024-01-25T06:05:34.9 | Ē      |   |   |

Note:

Seeded Groups are denoted as "Read Only" and Customer Groups are denoted as "Editable."

## **Group Profile Management**

This page allows administrators to edit group description, assign user group membership, and remove user group membership.

#### Assigning and Removing Group Membership

1. Click the **Group Name** to open the group profile page.

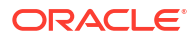

| ≡ | OPERA          | Cloud Ident  | ity Management         |            |              |                       |        | Ĉ | 0 |  |
|---|----------------|--------------|------------------------|------------|--------------|-----------------------|--------|---|---|--|
| 1 | Groups         |              |                        |            |              |                       |        |   |   |  |
| Q | Locations SNOW | <b>FRONT</b> | X Try group name or de | escription |              |                       | 0      |   |   |  |
|   |                |              |                        |            |              |                       |        |   |   |  |
|   | 1 Result +     | Create Group | Delete Groups          |            |              |                       |        |   | [ |  |
|   | Location 🗘     |              | Group Name             | Туре       | Description  | Created On $\Diamond$ | Action |   |   |  |
|   | SNOW           |              | FRONT_OFFICE           | Editable   | Custom Group | 2024-03-11T09:19:28.5 | ۵      |   |   |  |
|   |                |              |                        |            |              |                       |        |   |   |  |
|   |                |              |                        |            |              |                       |        |   |   |  |
|   |                |              |                        |            |              |                       |        |   |   |  |
|   |                |              |                        |            |              |                       |        |   |   |  |
|   |                |              |                        |            |              |                       |        |   |   |  |

Group details such as group description, associated location, and group memberships can be viewed **on** this page. Group membership also supports searching filters to filer users in the group membership table.

| ↑ Groups |                                                  |           |
|----------|--------------------------------------------------|-----------|
| iditable | Edit Group                                       |           |
| FO       | Required Information                             |           |
|          | Group Name Location<br>FRONT_OFFICE SNOW         |           |
|          | Group Description<br>Custom Group                |           |
| NOW      | Users                                            |           |
|          | Q Try username or email or lastname or firstname |           |
|          | Work Locations Account status literitity status  |           |
|          | + Assign Users Remove Users                      |           |
|          | Username 🌣 First Name 🗘 Last Name                | ≎ Email ≎ |
|          | No data to display.                              |           |

- 2. Click **Edit Group** to edit the group description.
- 3. Click **Assign Users** to assign user group membership in the group. Select the user and click **Update** to assign the group membership.
- 4. Select a user in the group membership table and click the **Remove Users** button to delete that user group membership.

#### **Deleting a Group**

**1**. Search for groups on the Group page.

2. Select group(s) and click the **Delete Groups** button to delete the group.

#### Note:

Seeded groups cannot be deleted in the OPERA Cloud Identity Management portal and only custom groups can be deleted.

| Correction ARIPOD × Tre  | Identity Management | 1         |               |                    | Ĉ (      |  |
|--------------------------|---------------------|-----------|---------------|--------------------|----------|--|
| 1 of 26 selected + Creat | e Group             | 15        |               |                    |          |  |
| Group Name 🗘             | Location 🗘          | Type 🗘    | Description 0 | Created On 🗘       | Action 0 |  |
| ADMIN                    | ARIPOD              | Read Only |               | 2023-04-24T17:14:1 |          |  |
|                          | ARIPOD              | Editable  |               | 2023-06-01T17:15:3 | 団        |  |
|                          | ARIPOD              | Editable  |               | 2023-07-17T15:40:2 | 団        |  |
|                          | ARIPOD              | Editable  |               | 2023-04-24T17:15:2 | 団        |  |
|                          | ARIPOD              | Read Only |               | 2023-04-24T17:15:1 |          |  |
|                          | ARIPOD              | Read Only |               | 2023-04-24T17:14:3 |          |  |
|                          | ARIPOD              | Read Only |               | 2023-04-26T04:13:3 |          |  |
|                          | ARIPOD              | Read Only |               | 2023-04-26T04:13:3 |          |  |
|                          |                     |           |               |                    | -        |  |

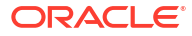

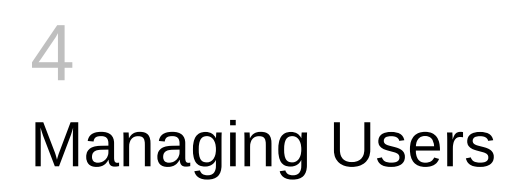

### Navigating to the User Management Page

- 1. Log in to OPERA Cloud Identity Management as an administrator.
- 2. Click the Users tile on the homepage.

| = 🔵 OPERA Cloud Identi     | ty Management                      |                                                   |                                 | ÷ @ |
|----------------------------|------------------------------------|---------------------------------------------------|---------------------------------|-----|
| Welcome, 🚺                 |                                    |                                                   |                                 |     |
| C<br>Users<br>Manage users | QQ<br>Groups<br>Manage user groups | Administrator Roles<br>Manage administrator roles | My Profile<br>Manage my profile |     |
| Oracle Support Access      |                                    |                                                   |                                 |     |
| Manage support user acces  | 5                                  |                                                   |                                 |     |

The User Management page consists of a search bar and a table listing all the users pertaining to a location.

#### Creating a User

During a new employee or contractor onboarding in a chain or property, the administrator can create the user account in OPERA Cloud Identity Management using the OPERA Cloud Identity Management portal.

#### Note:

Only respective IAMADMIN role members associated to the enterprise or a chain or a property in OPERA Cloud Identity Management can create a user in OPERA Cloud Identity Management Portal. Chain and property ADMIN group members are by default IAMADMIN administrator role members in OPERA Cloud Identity Management.

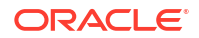

Follow the below steps to create a user account in the OPERA Cloud Identity Management portal.

1. Click the **Create User** button on the User Management page. A create user prompt appears.

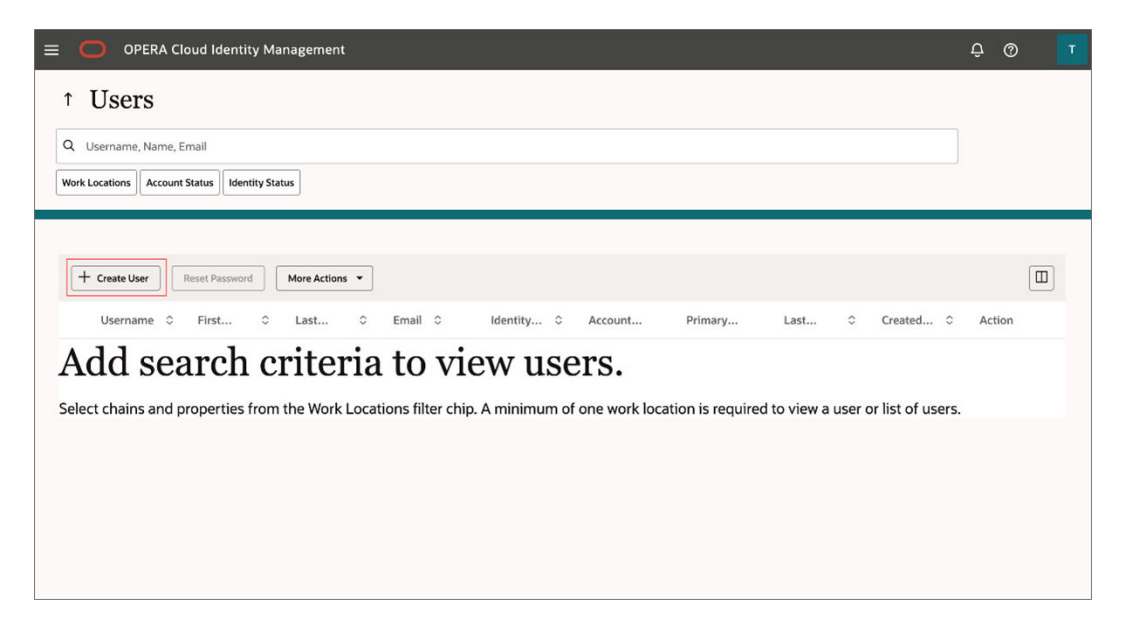

- 2. The Create User prompt consists of the below user fields for creating a user:
  - Last Name
  - Email Address
  - Username
  - **Primary Work Location**: This is the chain or property code representing the location where the user works.
  - **Optional**: You can add additional information in the Additional Information section.
  - **Optional**: You can search for and select groups to which you can add the user during the user creation process.

Create a user also allows assigning of group membership during user creation. Groups can be searched and selected to be assigned during user creation.

3. Click Create to create the user.

| ≡   | 0       | Create User                       |               |          |               |          |
|-----|---------|-----------------------------------|---------------|----------|---------------|----------|
| Ŷ   | U٤      | Required Information              |               |          |               |          |
| Q   | User    | Last Name                         | Email Address |          | Username      |          |
| Acc | ount St | Required                          | R             | Required |               | Required |
|     |         | Primary Work Location             |               |          |               |          |
| 28  | 5 Rest  | Required                          |               |          |               |          |
|     |         | > Additional Information          |               |          |               |          |
| _   | Us      | ✓ Groups                          |               |          |               |          |
|     | SL      | Q Try a group name or description |               |          |               |          |
|     | н       | Location SHSTGE3                  |               |          |               |          |
|     |         |                                   |               |          |               |          |
|     | RA      | 366 Results                       |               |          |               |          |
|     | G/      | Name 🗘                            | Location 🗘    |          | Description 🗘 |          |
|     | DN      | ADMIN                             | 316           |          | 316           |          |
|     |         | ANSHULTEST                        | 316           |          | TEST anshul   |          |
|     | Af      |                                   | 316           |          |               |          |
|     | 87      |                                   |               |          | Cancel        | reate    |

# Searching for Users and Performing User Actions

- Click Locations and select the location to search for the associated users in that location. Optionally, you can also search user(s) based on username, name or even user email address.
- 2. Select users from the search result and perform actions on those user(s) by clicking More Actions.

| 🗧 🔵 OPERA CIO            | oud Identity Manag   | ement        |         |                     | Ô Ĝ        | ІН |
|--------------------------|----------------------|--------------|---------|---------------------|------------|----|
| ↑ Users                  |                      |              |         |                     |            |    |
| Q Username, Name, E      | nail                 |              |         |                     |            |    |
| Account Status Locked Id | entity Status Active |              |         |                     |            |    |
| 285 Results + Crea       | te User Reset Passw  | More Actions | •       |                     |            |    |
| Username 🗘               | First Name 💲         | Last Name 🗘  | Email 🗘 | Primary<br>Location | ≎ Action ≎ |    |
|                          |                      |              |         | SH                  |            |    |
|                          |                      |              |         | SH                  |            |    |
|                          |                      |              |         | SH                  |            |    |
|                          |                      |              |         | SH                  |            |    |
|                          |                      |              |         | SH                  |            |    |
|                          |                      |              |         | ARIPOD3             |            |    |

3. Alternatively, click the **Action** column for a user row to perform actions on that respective user.

### **User Profile Management**

The User Profile Management page enables administrators to edit a user description, assign user group membership, remove user group membership, and perform certain actions on the user.

On the User Profile Management page, you can do the following:

- Reset the password for the user
- Edit the user details
- Access the following actions:
  - Reset Factors
  - Unlock Account
  - Deactivate user
  - Delete user

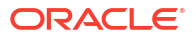

| OPERA Cloud Identity Management                                                                                                    |                                          |                         |                                               |                                   | Ô Ģ        | т |
|----------------------------------------------------------------------------------------------------|------------------------------------------|-------------------------|-----------------------------------------------|-----------------------------------|------------|---|
| ↑ Users           Q         Work Locations         ×         ×         Username, Name, Email           Account Status         Identity Status |                                          |                         |                                               | 0                                 |            |   |
| 2 Results + Create User Reset Password More Actions Username      First      Last      Email                                                  | ▼<br>Identity ≎ Ac<br>Acon Un<br>Acon Un | count Primary<br>locked | Last ≎ Cr<br>Tue, 12 Mar Tu<br>Tue, 12 Mar Tu | eated ≎<br>e, 12 Mar<br>e, 12 Mar | Action<br> |   |
|                                                                                                    |                                          |                         |                                               |                                   |            |   |

#### Editing a User

- 1. Click **Username** to open the User Profile page.
- 2. Click Edit User to open the prompt to edit user fields.
- 3. Edit the following details as needed:
  - Last Name
  - Email Address
  - Username
  - **Primary Work Location**: This is the chain or property code representing the location where the user works.
  - **Optional**: You can add additional information in the Additional Information section.
  - **Optional**: You can search for and select groups to which you can add the user during the user creation process.
- 4. Click **Update** to update the user.

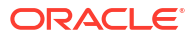

| E OPERA Cloud Identi                            | ty Management                      | Edit Profile               |                                  |
|-------------------------------------------------|------------------------------------|----------------------------|----------------------------------|
| ↑ Users                                         |                                    | Required Information       |                                  |
| _                                               |                                    | Last Name<br>Examplelast   | Email<br>exampleemail@oracle.com |
| Active                                          | Required Information               | Username<br>exampleuser    | Primary Work Location SH         |
| EE                                              | Last Name<br>Examplelast           | Additional Information     |                                  |
| Examplefirst                                    | Primary Work Location              | First Name<br>Examplefirst | Middle Name                      |
| Examplelast                                     | ✓ Additional Information           | Mobile                     | Recovery Email                   |
| exampleuser<br>Email<br>exampleemail@oracle.com | Examplefirst<br>Recovery Email     | Secondary Work Location 👻  | Employee Number                  |
| Primary Work Location                           | Job Title                          | Job Title                  | Department                       |
|                                                 | Preferred Language                 | User Type                  | Preferred Language               |
|                                                 | Groups                             |                            |                                  |
|                                                 | Q. Try a group name or description |                            |                                  |
|                                                 | + Assign Groups                    |                            | Cancel Update                    |

5. Click More Actions to perform various user actions.

### Resetting a User Password

- 1. Click **Username** to open the User Profile page.
- 2. Select one or multiple users. After your selection, the Reset Password button appears.
- 3. Click the **Reset Password** button to reset the passwords for all selected users.
  - Users receive an email that allows them to enter a new password.

#### Note:

Administrators cannot reset the passwords for deactivated user accounts.

| E 🖸 OPERA             | Cloud Identity Managem  | ient                 |         |                     | Û Û        |
|-----------------------|-------------------------|----------------------|---------|---------------------|------------|
| ↑ Users               |                         |                      |         |                     |            |
| Q Username, Name      | e, Email                |                      |         |                     |            |
| Account Status Locked | Identity Status Active  |                      |         |                     |            |
| 1 of 285 selected     | + Create User Reset Pas | sword More Actions 👻 |         |                     |            |
| Username ≎            | First Name 🗘            | Last Name 🗘          | Email 🗘 | Primary<br>Location | ≎ Action ≎ |
|                       |                         |                      |         | SH                  |            |
|                       |                         |                      |         | SH                  |            |
|                       |                         |                      |         | SH                  |            |
|                       |                         |                      |         | SH                  |            |
|                       |                         |                      |         | SH                  |            |
|                       |                         |                      |         | ARIPOD3             |            |
|                       |                         |                      |         | 879                 |            |

#### Changing Primary Work Location for a User

During an employee or contractor transfer from one property or chain to another, OPERA Cloud Identity Management supports changing a user's primary working location to a new location, so the new location's administrator can manage the user.

#### Note:

Only a chain IAM administrator or enterprise IAM administrator in OPERA Cloud Role Manager can perform this operation.

Follow the below steps to update a user's primary work location.

1. On the User Profile page for a user, click **More Actions** and then click **Edit User Primary Work Location**.

| OPERA Cloud Identit                      | ty Management                                                  |                                                                                    | Ģ @ T                                |
|------------------------------------------|----------------------------------------------------------------|------------------------------------------------------------------------------------|--------------------------------------|
| ↑ Users                                  |                                                                |                                                                                    |                                      |
| Active                                   | Reset Password                                                 | Edit User     More Actions                                                         |                                      |
| vv                                       | Required Information Last Name Primary Work Location           | Edit Primary Work Location<br>Resend Invitation<br>Reset Factors<br>Unlock Account | Username                             |
| Username<br>Email<br>example@example.com | <ul> <li>Additional Information</li> <li>First Name</li> </ul> | Deactivate User<br>Delete User<br>Middle Name                                      | Prefix                               |
| Primary Work Location                    | Suffix<br>                                                     | Mobile Phone Number                                                                | Secondary Work Location              |
|                                          | Employee Number<br><br>User Type                               | Job Title<br><br>Owner Code<br>                                                    | Department<br><br>Preferred Language |
|                                          | Groups                                                         |                                                                                    |                                      |
|                                          | Q Try a group name or de                                       | escription                                                                         |                                      |

2. Click **New Primary Work Location** to select the new primary work location from the list of values, which is depicted as Chain followed by its properties.

| OPERA Cloud Ident            | ity Management                    | Edit Primary Work Location                                                                                                    |
|------------------------------|-----------------------------------|----------------------------------------------------------------------------------------------------|
| ↑ Users                      |                                   | Current Primary Work Location                                                                                                    |
|                              |                                   | > Current Primary Work Location Groups                                                                                                    |
| Active                       | Reset Password C Edit User Mor    | ▲ Existing group memberships for the user will NOT be removed. If groups need to be removed, please remove the groups manually before changing the primary work location. |
|                              | Required Information              | New Primary Work Location                                                                                                    |
|                              | Last Name                         | mainer                                                                                                    |
| VIS, FIRST                   | Primary Work Location             | m                                                                                                    |
| Username                     | ✓ Additional Information          |                                                                                                    |
| Email<br>example@example.com | First Name                        |                                                                                                    |
| Primary Work Location        | Suffix                            |                                                                                                    |
| -                            | Work Phone Number                 |                                                                                                    |
|                              | Employee Number                   | m.m                                                                                                    |
|                              |                                   |                                                                                                    |
|                              |                                   |                                                                                                    |
|                              | Groups                            |                                                                                                    |
|                              | Q Try a group name or description |                                                                                                    |
|                              | Locations                         | Cancel Upp                                                                                                    |

3. Click **Current Primary Work Location Groups** to view group memberships for that user associated with the current primary work location.

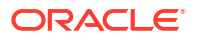

#### Note:

Before you update the primary work location, it is highly recommended that you remove group memberships for the user associated with the current primary work location.

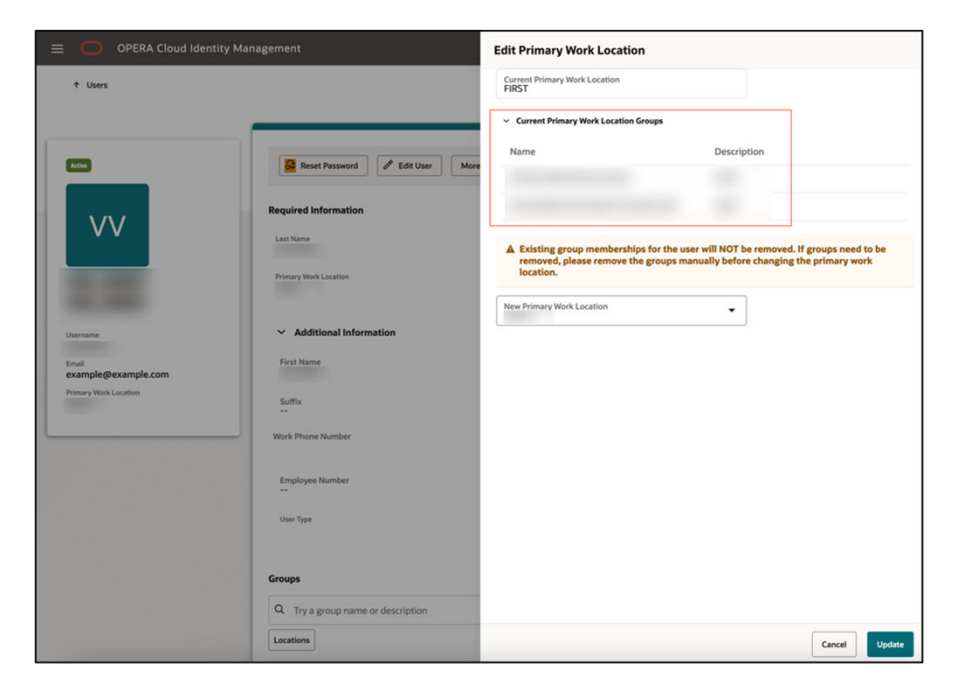

4. Click **Update** to update the User Primary Work Location.

#### Deleting a User

During user termination, OPERA Cloud Identity Management supports deleting user accounts in the OPERA Cloud Identity Management portal.

#### Note:

Only respective IAMADMIN role members associated to the enterprise or a chain or a property in OPERA Cloud Identity Management can delete a user in OPERA Cloud Identity Management Portal. Chain and property ADMIN group members are by default IAMADMIN administrator role members in OPERA Cloud Identity Management.

Follow the below steps to delete user accounts in OPERA Cloud Identity Management.

1. On the User profile page for a user, click **More Actions** and then click **Delete User**.

| E OPERA Cloud Identii                                            | y Management                                                   |                                                                               | Ô Ĝ                     |
|------------------------------------------------------------------|----------------------------------------------------------------|-------------------------------------------------------------------------------|-------------------------|
| ↑ Users                                                          |                                                                |                                                                               |                         |
| Active                                                           | Reset Password                                                 | Edit User More Actions                                                        |                         |
| Usemame<br>Email<br>example@example.com<br>Primary Work Location | Required Information                                           | Edit Primary Work Location<br>Resend Invitation<br>Reset Factors 2example.com | Username                |
|                                                                  | <ul> <li>Additional Information</li> <li>First Name</li> </ul> | Unlock Account Deactivate User Delete User Middle Name                        | Prefix                  |
|                                                                  | Suffix                                                         | <br>Mobile Phone Number                                                       | -                       |
|                                                                  | Work Phone Number                                              |                                                                               | Secondary Work Location |
|                                                                  | Employee Number                                                | Job Title                                                                     | Department              |
|                                                                  | User Type                                                      | Owner Code                                                                    | Preferred Language      |
|                                                                  | Groups                                                         |                                                                               |                         |
|                                                                  | Q Try a group name or des                                      | cription                                                                      |                         |

2. Click **Delete** to delete the user account.

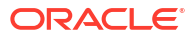